## Hướng dẫn xem Thời khóa biểu

2023

Bước 1: Vào trang chủ của trường <u>www.hcmct.edu.vn</u> → Nhấn vào "Thông tin đào tạo" hoặc gõ trực tiếp tên trang web <u>online.hcmct.edu.vn</u>

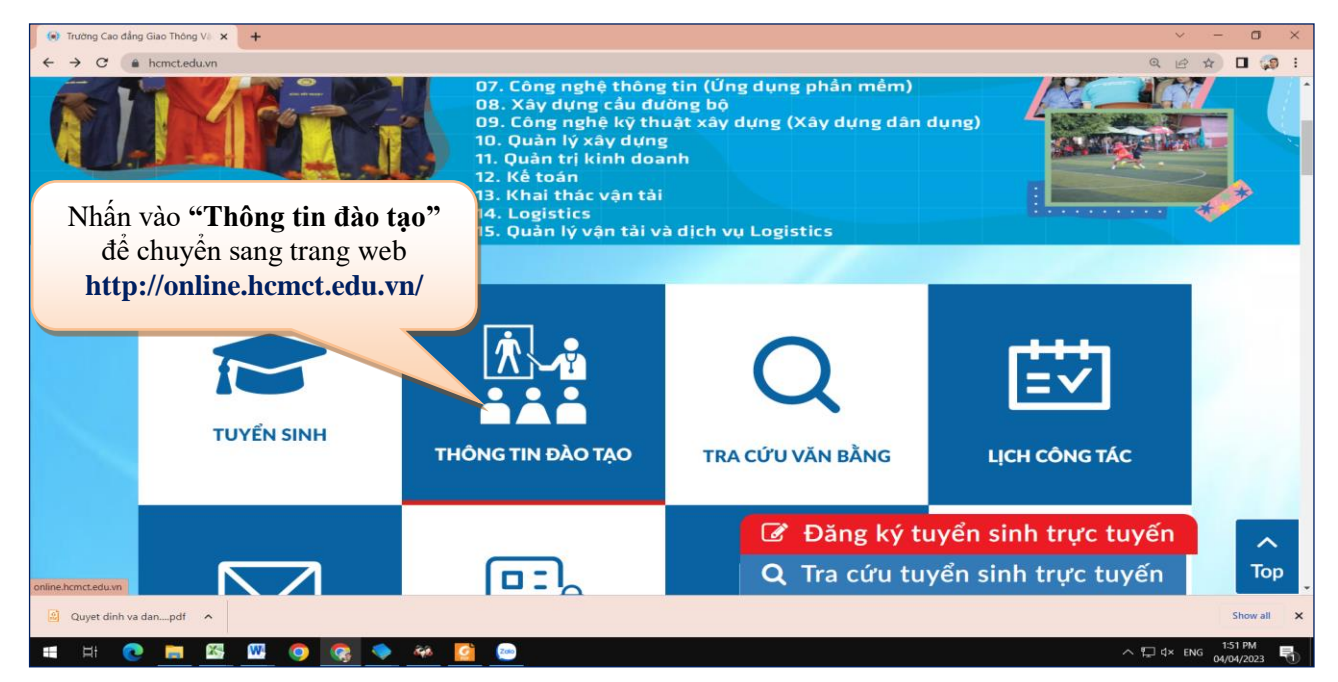

## Bước 2: Tại trang <u>online.hcmct.edu.vn</u> → Nhấn nút <u>Đăng nhập</u>.

| 💿 Trường Cao đẳng Giao thôn: 🗙 🦳 Portal MCT:: Trường                                                                                                    | Cao đá 🗙 🕇                                                                              | - 🗆 🗙             |
|----------------------------------------------------------------------------------------------------|-----------------------------------------------------------------------------------------|-------------------|
| ( online.hcmct.edu.vn                                                                                                    | C 🔍 Search 🔂 🖨 🕴 🎓 🛷 😎                                                                  | ୬ 🖺 ⊨ 🗢 🔎 🦁 Ξ     |
|                                                                                                    |                                                                                         |                   |
| TR                                                                                                    | ƯỜNG CAO ĐẢNG GIAO THÔNG VẬN TẢI<br>Ho Chi Minh City College of Transport               |                   |
| Constant of the second second s | Địa chỉ : 252 Lý Chính Thấng, Phường 9, Quận 3, TP. Hồ Chí Minh                         |                   |
| Trang chủ Ngành Bộ môn                                                                                                    | Văn bản Tuyến sinh Hưởng dẫn Đăng nhập Đăng ký học                                      | : phần            |
| ο τιν τύς                                                                                                    | THÔNG BÁO MỚI                                                                           | TRANG LIÊN<br>KÊT |
| Phòng Đào tạo                                                                                                    | Thông báo vẽ việc miễn giám học phí HK1 năm học 2017-2018                               |                   |
| Phòng Công tác HSSV                                                                                                    | [Ngày dăng:2017-09-20 3:56:12 PM]                                                       |                   |
| Phòng KT-KĐCLGD                                                                                                    | Danh sach sinh viên dư kiên được MGHP<br>Q chi tiết                                     |                   |
| Phòng Tài Chính - Kế Toán                                                                                                    | Danh sách sinh viên các lớp học kỳ 1 năm học 2017-2018<br>Naky đan:2012-09-18 206:29 PM |                   |
| - Tuyến dụng                                                                                                    | - Khọa Kỹ thuật ô tố                                                                    |                   |

**Bước 3:** Chọn <u>Sinh viên</u>  $\rightarrow$  Nhập tên đăng nhập vào mật khẩu  $\rightarrow$  Nhấn nút <u>Đăng nhập</u>.

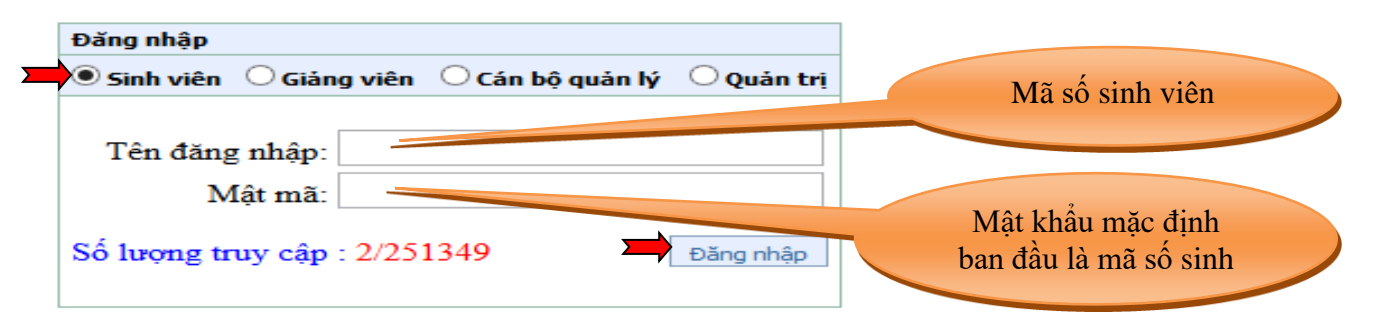

| 🛃 Portal MCT:: Trường Cao đẳng Gi 🗴 📀 Cao đẳng Giao thông Vận tải TP. 🗴 🔗 In danh sách học phần 🛛 🗴 🕇 🕇 |                               |                                                                                                    |                                                                                                    |                                        |                |                                 |                          |                          |                              |                |  |  |
|----------------------------------------------------------------------------------------------------|-------------------------------|----------------------------------------------------------------------------------------------------|----------------------------------------------------------------------------------------------------|----------------------------------------|----------------|---------------------------------|--------------------------|--------------------------|------------------------------|----------------|--|--|
| ← → C 🔺 Not secure   online.hcmct.edu.vn                                                                |                               |                                                                                                    |                                                                                                    |                                        |                |                                 |                          |                          |                              |                |  |  |
|                                                                                                    | Trang chủ                     | Hướng dẫn                                                                                                    |                                                                                                    | SV. Ngu                                | yễn Vươ        | ng Thoát                        |                          |                          | Đăng ký học                  | phần           |  |  |
|                                                                                                    | 🎓 Trang của bạn               | 78 ΤΗỜΙ ΚΗÓΑ ΒΙΕ̈́U SINH VIÊN                                                                                                    |                                                                                                    |                                        |                |                                 |                          |                          |                              |                |  |  |
|                                                                                                    | 👗 Thông tin cá nhân           | á nhân           Năm học (2022-2023 V)         Học kỳ (Học kỳ 3 V)         In TKB           THỜI KHÓA BIỂU         THỜI KHÓA BIỂU                                            |                                                                                                    |                                        |                |                                 |                          |                          |                              |                |  |  |
|                                                                                                    | 💄 Kiếm tra hồ sơ              | Năm học :         2022-2023           Học kỳ :         HK03           Mã sinh viên :         2221010002                                                                      |                                                                                                    |                                        |                |                                 |                          |                          |                              |                |  |  |
| Nhấn vào <b>"Thời khóa</b>                                                                              | 👗 Cập nhật thông tin đầu khóa | Tên sinh viên : Nguy<br>Mã LHP Tên học pi                                                                                                    | ễn Vương<br>ần Số TC                                                                                                    | Giảng viên                             | Thứ Ti         | ết Tuần                         | Ngày BĐ                  | Ngày KT                  | Phòng                        | Link học       |  |  |
| biểu đăng ký" để xem                                                                                    | A Chương trình đào tạo        | 223210007207_03 Tin học<br>223210007207 03 Tin học                                                                                                    | 3(15,60)                                                                                                    | Dan Đinh Trúc<br>Dan Đinh Trúc         | Tư l<br>Sáu l  | 6 T42->T48<br>6 T42->T43,       | 17/05/2023               | 28/06/2023               | C.2.08_MT2_CS2               | Onme           |  |  |
| I KĐ cả học kỹ                                                                                          | 🍠 Đăng ký học phần            | 223210007207_03 Tin học<br>223210101302_02 Vật liệu và<br>nghệ kim l                                                                                                    | 3(15,60)<br>ông 2(30,0)                                                                                                    | Đan Đình Trúc<br>Lâm Thanh<br>Phúc Tâm | Sáu 1<br>Hai 1 | 145.⇒147<br>3 T48<br>6 T42.⇒T46 | 30/06/2023<br>15/05/2023 | 30/06/2023<br>12/06/2023 | C.2.08_MT2_CS2<br>B.2.06_CS2 |                |  |  |
|                                                                                                    | 28 Thời khóa biểu đăng ký     | Ghi chú :                                                                                                    | Ghi chù :                                                                                                    |                                        |                |                                 |                          |                          |                              |                |  |  |
|                                                                                                    | Lịch sinh hoạt GVCN/CVHT      | - Tuần bắt đầu học<br>- Ví dụ: T42->T47 (                                                                                                    | - i: ky nizyu Luan<br>- Tuân bắt đầu học kỳ: tuần (T42) vào ngày: 15/05/2023<br>- Ví dụ: T42->T47 (dạy và học từ tuần 42 đến tuần 47) |                                        |                |                                 |                          |                          |                              |                |  |  |
|                                                                                                    | 10 Lịch thi                   | - Sang: liet 1: 0/g<br>Tiết 5: 10g15->11g0<br>- Chiều: Tiết 7: 12                                                                                                    | ; Tiết 6:                                                                                                    | 11g00->11g4                            | 915->1         | 4g00; Tiết :                    | : 00g30-><br>9: 14g00-   | >14g45; 1                | Tiết 10: 15g0                | 9-<br>- 10812; |  |  |
|                                                                                                    | 🎽 Xem điểm                    | >15g45; Tiét 11: 15g45->16g30; Tiét 12: 16g30->17g15<br>- Tői: Tiét 13: 17g30->16g15; Tiét 14: 18g15->19g00; Tiét 15: 19g00->19g45; Tiét 16<br>>20g30; Tiét 17: 20g30->21g15 |                                                                                                    |                                        |                |                                 |                          |                          | Tiết 16: 19g                 | 45-            |  |  |
|                                                                                                    | Điểm rèn luyện                |                                                                                                    |                                                                                                    |                                        |                |                                 |                          |                          |                              | 11             |  |  |

## Hướng dẫn đăng ký học phần

2023

Bước 1: Vào trang web regist.hcmct.edu.vn → Nhập tên đăng nhập vào mật khẩu → Đăng nhập.

|                               | Tài khoản sinh viên                             | Mã số sinh viên                                 |
|-------------------------------|-------------------------------------------------|-------------------------------------------------|
| Tên đăng nhập :<br>Mật khẩu : | 10104010<br>••••••••<br>Đăng nhập Quên mật khẩu | Mật khẩu mặt định ban<br>đầu là mã số sinh viên |

Ghi chú: Thực hiện đổi mật khẩu nếu đăng nhập lần đầu tiên.

Bước 2: Nhấn Trang Đăng ký học phần → Nhấn Đăng ký theo kế hoạch để thực hiện đăng ký các học phần theo đúng tiến độ mỗi học kỳ của khung chương trình đào tạo.

| ◆ Chức Năng                                                   | Chọn chương trình đảo tạo: Công nghệ kỹ thuật ô tô C12A 🗸 |                              |                                        |                                |                                  |  |  |  |  |
|---------------------------------------------------------------|-----------------------------------------------------------|------------------------------|----------------------------------------|--------------------------------|----------------------------------|--|--|--|--|
| <ul> <li>Trang chủ</li> </ul>                                 | STT                                                       | Mã môn                       | Tên môn                                | Loại môn                       | STC ^                            |  |  |  |  |
| Trang đăng ký học phần                                        | 1                                                         | 21_CN_TN                     | Kiến thức Chuyên ngành                 | Bắt Buộc                       | 5.00                             |  |  |  |  |
| ◆ Qui định                                                    | 2                                                         | 21_CSN_TN                    | Kiến thức Cơ sở ngành                  | Bắt Buộc                       | 5.00                             |  |  |  |  |
| <ul> <li>Môn tương đương</li> <li>Tra cứu học phần</li> </ul> | 3                                                         | 21 CT TN                     | Chính tri                              | Bắt Buộc                       | 0.00                             |  |  |  |  |
| <ul> <li>Chương trình đào tạo</li> </ul>                      | 4                                                         | 2100 0TCT                    | Ôn thị tất nghiên Chính trị (CĐ)       | Bắt Buộc                       | 0.00                             |  |  |  |  |
| <ul> <li>Hướng dẫn đăng ký</li> </ul>                         |                                                           | 2100_0101                    | Ôn thị tốt nghiệp Chuyển ngành         | , .                            | 0.00                             |  |  |  |  |
| <ul> <li>Kết quả học tập</li> </ul>                           | 5                                                         | 2101_OTCN                    | (CĐ)                                   | Bắt Buộc                       | 0.00                             |  |  |  |  |
| <ul> <li>Thời khỏa biêu</li> </ul>                            | 6                                                         | 2101_OTCSN                   | Ôn thi tốt nghiệp Cơ sở ngành<br>(CĐ)  | Bắt Buộc                       | 0.00                             |  |  |  |  |
|                                                               | 7                                                         | 210101018                    | Công nghệ lắp ráp ôtô                  | Bắt Buộc                       | 2.00                             |  |  |  |  |
|                                                               | 8                                                         | 210101019                    | Công nghệ bảo dưỡng và sửa<br>chữa ôtô | Bắt Buộc                       | 7.00                             |  |  |  |  |
|                                                               | 9                                                         | 210101021                    | Thực tập Tháo lắp động cơ              | Bắt Buộc                       | 3.00                             |  |  |  |  |
|                                                               | 10                                                        | 210101022                    | Thực tập Khung – Gầm                   | Bắt Buộc                       | 3.00                             |  |  |  |  |
|                                                               | 11                                                        | 210101023                    | Thực tập Động cơ xăng                  | Bắt Buộc                       | 3.00                             |  |  |  |  |
|                                                               | 12                                                        | 210101024                    | Thực tập Động cơ Diesel                | Bắt Buộc                       | 3.00 🗸                           |  |  |  |  |
|                                                               | 🔶 Đăng ký t                                               | heo kế hoạch Đăng ký học lại | Đăng ký học vượt Đăng ký               | ý cải thiện Đăng ký ngoài chươ | ng trình đào tạo Kết quả đăng kí |  |  |  |  |

## Hướng dẫn xem thời khóa biểu và đăng ký học phần

| ĐĂN                                                                                                | G KÝ HỌC PH/   | ÀN NGOÀI KÉ HOẠC         | н                                           |           |           |     |              |               |             |                |
|----------------------------------------------------------------------------------------------------|----------------|--------------------------|---------------------------------------------|-----------|-----------|-----|--------------|---------------|-------------|----------------|
| HK01/20                                                                                            | )14-2015       |                          | Tân bao nhầ                                 |           |           | STC | Looi mân     | Leei DK       | Dăng ki     | í lớp học phầp |
| 1                                                                                                  | DSCT512        | Cá nhân - chủ thể qua    | n hệ pháp luật d                            | ân sự     |           | 2   | Bắt buộc     | CT-Cải thiện  | Dang ky     | S ← (          |
| 2                                                                                                  | DSLL504        | Luật La Mã               | Luât La Mã                                  |           |           |     |              | CT-Cải thiện  |             | Ž              |
| 3                                                                                                  | DSLL514        | Lý luận chung về pháp    | luật hợp đồng                               |           |           | 2   | Bắt buộc     | KH-Học lần 1  |             | Ž              |
| 4                                                                                                  | DSTT513        | Một số vấn đề chuyên     | sâu về sở hữu t                             | rí tuệ    |           | 2   | Bắt buộc     | KH-Học lần 1  |             | Ž              |
| 5                                                                                                  | DSÐS512        | Pháp luật về bất động    | Pháp luật về bất động sản                   |           |           | 2   | Bắt buộc     | KH-Học lần 1  |             | 2              |
| 6                                                                                                  | DSLÐ515        | Pháp luật về hợp đồng    | Pháp luật về hợp đồng lao động              |           |           | 2   | Bắt buộc     | KH-Học lần 1  |             | X              |
| 7                                                                                                  | DSHN516        | Pháp luật về tài sản tro | Pháp luật về tài sản trong hôn nhân gia đìi |           |           | 2   | Bắt buộc     | KH-Học lần 1  |             | X              |
| 8                                                                                                  | LHPP502        | Phương pháp luận ngi     | Phương pháp luận nghiên cứu khoa họ         |           |           | 2   | Bắt buộc     | CT-Căi thiện  |             | X              |
| 9                                                                                                  | LHTH504        | Triết học                | Triết học                                   |           |           | 4   | Bắt buộc     | CT-Căi thiện  |             | Z              |
| Phiếu đăng kỳ môn học<br>D <sub>Lọc lại</sub><br>Tổng số tín chỉ đã đăng kỳ : 5 tín chỉ Trùng lịch |                |                          |                                             |           |           |     |              |               |             |                |
| Má                                                                                                 | i lớp học phần | Tên học phần             | Số tín chỉ                                  | Thông tin | Giảng viê | n I | lgày bắt đầu | Ngày kết thúc | Chuyển nhóm | Xóa đăng ký    |
| 132H                                                                                               | AN00901        | Hán văn thời Lý - Trần   | 2                                           |           |           |     |              | (2)           | → ≎         | Xóa đăng ký    |
| 132H                                                                                               | AN01101        | Hán văn thời Tiên Tần    | 2                                           |           |           |     |              |               | 2           | Xóa đăng ký    |
| 132T                                                                                               | C30403         | Bóng rỗ 3                | 1                                           |           |           |     |              |               | 2           | Xóa đăng ký    |
|                                                                                                    |                |                          |                                             |           |           |     |              | 4             | Xuất phiế   | ı đăng ký . 🥌  |

(1). Chọn học phần cần đăng ký và nhấn nút lệnh V, thấy xuất hiện cửa sổ sau:

Haa ahàa i Háa và

2023

| —Học phan : Bong | Nộc phản : Bông To 3 |      |         |            |               |          |         |            |                 |  |  |  |
|------------------|----------------------|------|---------|------------|---------------|----------|---------|------------|-----------------|--|--|--|
| Loại LHP         | Lớp học phần         | STC  | Số tiết | Chọn       | Lớp sinh viên | Giới hạn | Đăng ký | Giảng viên | Lịch học        |  |  |  |
| Lý thuyết        | 132TC30401           | 1.00 | 30      | $\odot$    | 13601         | 10-100   | 0       |            |                 |  |  |  |
| Lý thuyết        | 132TC30402           | 1.00 | 30      | $\odot$    | 13602         | 10-100   | 0       |            |                 |  |  |  |
| Lý thuyết        | 132TC30403           | 1.00 | 30      | 2          | 13603         | 10-100   | 0       |            |                 |  |  |  |
| Lý thuyết        | 132TC30425           | 1.00 | 30      | 0          | 13707         | 10-100   | 0       |            |                 |  |  |  |
| Lý thuyết        | 132TC30426           | 1.00 | 30      |            | 13708         | 10-100   | 0       |            |                 |  |  |  |
|                  |                      |      | (       | <b>1</b> a | )             |          |         | (          | 1b Đăng ký Đóng |  |  |  |

(2). Nhấn nút lệnh 🥏 để chuyển lớp học phần, thấy xuất hiện cửa sổ sau:

| Loại LHP          | Lớp học phần | STC  | Số<br>tiết | Chọn    | Lớj<br>V | p sinh<br>'iên | Giới<br>hạn | Đăng<br>ký | Giảng<br>viên | Lịch học |  |
|-------------------|--------------|------|------------|---------|----------|----------------|-------------|------------|---------------|----------|--|
| Lý thuyết         | 132HAN00901  | 2.00 | 30         | 0       | 120      | 2a 🛛           | 10-100      | 0          |               |          |  |
| Lý thuyết         | 132HAN00902  | 2.00 | 30         | $\odot$ | 12602    | 2              | 10-100      | 0          |               |          |  |
| 2b → Đăng ký Đóng |              |      |            |         |          |                |             |            |               |          |  |

- (3). Để xóa môn học đã đăng ký, sinh viên nhấn nút lệnh Xóa đăng ký.
- (4). Nhấn nút lệnh **"Xuất phiếu đăng ký"** để lưu lại thông tin đăng ký học phần.
- Bước 3: Nhấn Trang Đăng ký học phần → Thực hiện các hình thức đăng ký còn lại (nếu có) gồm: Đăng ký học lại, học vượt, ngoài chương trình đào tạo.

Bước 4: Nhấn nút lệnh "Kết quả đăng ký" để xem kết quả các học phần đã đăng ký thành

| ^    |        |
|------|--------|
| con  | ø      |
| •••• | $\sim$ |

| Phiếu đảng ký môn học                                       |                        |            |           |            |              |               |  |  |  |  |
|-------------------------------------------------------------|------------------------|------------|-----------|------------|--------------|---------------|--|--|--|--|
|                                                             |                        |            |           |            |              | 📀 Lọc lại     |  |  |  |  |
| Tổng số tín chỉ đã đăng ký : 5 tín chỉ Ghi chủ : Trùng lịch |                        |            |           |            |              |               |  |  |  |  |
| Mã lớp học phần                                             | Tên học phần           | Số tín chỉ | Thông tin | Giảng viên | Ngày bắt đầu | Ngày kết thúc |  |  |  |  |
| 132HAN00901                                                 | Hán văn thời Lý - Trần | 2          |           |            |              |               |  |  |  |  |
| 132HAN01101                                                 | Hán văn thời Tiên Tần  | 2          |           |            |              |               |  |  |  |  |
| 132TC30403                                                  | Bóng rỗ 3              | 1          |           |            |              |               |  |  |  |  |
| Xuất phiếu đăng kỳ. 🤧                                       |                        |            |           |            |              |               |  |  |  |  |

**Bước 5:** Thực hiện đóng học phí theo thông báo thu học phí của trường.

- ✤ <u>Lưu ý</u>:
  - Quá trình đăng ký chính thức thành công và có tên trong các lớp học phần sau khi sinh viên đã hoàn thành học phí.
  - Sau khi hoàn thành học phí, sinh viên không được tự ý điều chỉnh kết quả đăng ký học phần. Trong trường hợp đặc biệt, liên hệ trực tiếp Phòng Đào Tạo để làm thủ tục điều chỉnh.
  - Những trường hợp còn nợ học phí, nhà trường sẽ hủy kết quả đăng ký học phần ban đầu theo quy định.